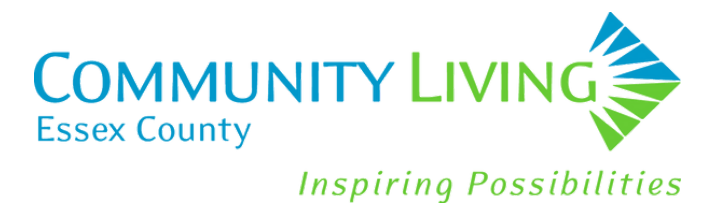

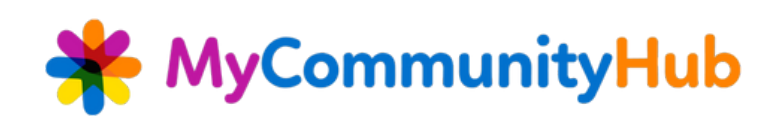

# **Creating A New MyCommunityHub Account**

- Click on the link: <u>https://v2.mycommunityhub.ca/#/auth/signup</u>
- Select Create Account

| NyCommunityHub |                         |                                    | (         | Create Account Sign In |
|----------------|-------------------------|------------------------------------|-----------|------------------------|
|                | Sign In                 |                                    |           |                        |
|                | Hello and Welcome Back! | Email Address/Username             |           |                        |
|                |                         | Password *                         | ₩<br>0/36 |                        |
|                |                         | I'm not a robot                    |           |                        |
|                |                         | Nose-Tema<br>Forgot your password? |           |                        |
|                | Create Account          |                                    |           |                        |

• Enter your email address and then create a password

| Create Account                              | ×                                                                                                    |
|---------------------------------------------|----------------------------------------------------------------------------------------------------|
| Account Credentials     Account Information | Welcome to the New Version of MyCommunityHub! To get started please enter an email address and password to begin the account creation process |
| 3 Questions                                 | Password * Q/36                                                                                                    |
| 4 Emergency Contact (Optional)              | Confirm New Password *                                                                                                    |
| S Done Already have an account?             | I'm not a robot       Image: Tim and Conditions and The Privacy Policy         I agree to Terms and Conditions and The Privacy Policy         |
| Sign In                                     |                                                                                                    |

#### • Click Next

| Create Account                      |                                                                                                    | ×    |
|-------------------------------------|----------------------------------------------------------------------------------------------------|------|
| Account Credentials                 | Welcome to the New Version of MyCommunityHub! To get started please enter an email address and password<br>begin the account creation process | d to |
| Account Information                 | Email address *<br>melissaoverkamp⊜gmail.com                                                                                                  |      |
| Questions                           | Password *                                                                                                    | ø    |
|                                     |                                                                                                    | 8/36 |
| Emergency Contact (Optional)        | Contains at least one digit character Contains at least 8 characters Spaces not allowed                                                       |      |
| Done                                | Confirm New Password                                                                                                    | ø    |
|                                     | I'm not a robot     I'm not a robot     I'm not a robot     I agree to receive marketing or promotional materials.                            | 8/36 |
| Already have an account?<br>Sign In | I agree to Terms and Conditions and The Privacy Policy Net                                                                                    | ext  |

### • Enter all required information

| Create Account                 |                      |                      |                        |  |
|--------------------------------|----------------------|----------------------|------------------------|--|
| Account Credentials            | Personal Information |                      |                        |  |
| Account Information            | First Name *         | Middle Name          | Last Name *            |  |
| 3 Questions                    | Gender *             | Birth Date * 🖻       |                        |  |
|                                | Contact Information  |                      |                        |  |
| 4 Emergency Contact (Optional) | Street Address *     | Apartment/Unit/Suite | Select City *          |  |
| 5 Done                         | Country<br>Canada ~  | Postal Code *        | Province*<br>Ontario ~ |  |
| Already have an account?       | Phone Type • ~       | + 1                  |                        |  |
| Sign In                        | Back                 |                      | Next                   |  |

#### • Click Next

| Create Account               |                                     |   |                                |   |                         | ×    |
|------------------------------|-------------------------------------|---|--------------------------------|---|-------------------------|------|
| Account Credentials          | Personal Information                |   |                                |   |                         |      |
|                              | First Name *<br>Melissa             |   | Middle Name                    |   | Last Name *<br>Overkamp |      |
|                              | Gender*<br>Female                   | ~ | Birth Date *<br>1969-09-03     | Ē |                         |      |
| 3 Questions                  | Contact Information                 |   | YYYY-MM-DD                     |   |                         |      |
| Emergency Contact (Optional) | Street Address •<br>372 Talbot St N |   | Apartment/Unit/Suite           |   | Select City*<br>Essex   |      |
| Done                         | Country<br>Canada                   | v | Postal Code *<br>N8M 2W4       |   | Province*<br>Ontario    | v    |
| Already have an account?     | Phone Type *<br>Office Phone        | v | Office Phone *<br>519-776-6483 |   | EXT.<br>266             | +    |
| Sign In                      | Back                                |   |                                |   | (                       | Next |

- Answer all required questions
- Click Next

| Create Account                 |                                      | ×    |
|--------------------------------|--------------------------------------|------|
| Account Credentials            | Do you speak French? *               |      |
| Account Information            | How did you hear about us?           |      |
| Questions                      | Service Provider E-mail              |      |
| 4 Emergency Contact (Optional) | O Yes O No O Do not want to disclose |      |
| 5 Done                         |                                      |      |
| Already have an account?       |                                      |      |
| Sign In                        | Back                                 | Next |

• Enter Emergency Contact Information. Choose Create Account if the account is for you and Create Account and Add Participant if it is for someone else.

| Create Account               |                                  | ×                                                 |  |
|------------------------------|----------------------------------|---------------------------------------------------|--|
| Account Credentials          | Emergency Contact (Optional) # 1 | +                                                 |  |
| Account Information          | First Name                       | Last Name                                         |  |
| Questions                    | Relation                         |                                                   |  |
|                              | Phone Type ~                     | + 1                                               |  |
| Emergency Contact (Optional) |                                  |                                                   |  |
| 5 Done                       |                                  |                                                   |  |
| Already have an account?     |                                  |                                                   |  |
| Sign In                      | Back                             | Create Account Create Account and Add Participant |  |
|                              |                                  |                                                   |  |

- Enter required information for Participant
- Click Next

| Add Participant                               |                                                                          |                                                                        |                                  | ×     |
|-----------------------------------------------|--------------------------------------------------------------------------|------------------------------------------------------------------------|----------------------------------|-------|
| Account Information                           | Personal Information                                                     |                                                                        |                                  |       |
| 2 Questions<br>3 Emergency Contact (Optional) | First Name*<br>Natalie<br>Gender*<br>Female ~                            | Middle Name<br>Birth Date*<br>2000-10-12<br>7YYYYMM-DD                 | Last Name *<br>Kristy            |       |
|                                               | Same Address/Phone Number as Primar<br>Street Address<br>372 Talbot St N | ry Account Holder           Apartment/Unit/Suite           Postal Code | Select City<br>Essex<br>Province |       |
|                                               | Canada v<br>Phone Type *<br>Office Phone v                               | 0/fice Phone*<br>519-776-6483                                          | Ontario<br>EXT.<br>266           | , + T |
|                                               | Email address                                                            |                                                                        | $\left( \right)$                 | Next  |

- Answer required questions
- Click Next

| Add Participant     |                                                                    | ×    |
|---------------------|--------------------------------------------------------------------|------|
| Account Information | Do you speak French? *                                             |      |
| Questions           | How did you hear about us?*<br>Choose*<br>Service Provider E-mail  |      |
| Contract (Obtional) | Do you or the person you are supporting receive Passport Funding?* |      |
|                     | O Yes   No  Do not want to disclose                                |      |
|                     | Back                                                               | Next |

• Enter emergency contact information. This is optional. Click Create Account or Add Another Participant if you need to add another person to your account

| Add Participant                                                    |                                                                            |           | ×                                   |
|--------------------------------------------------------------------|----------------------------------------------------------------------------|-----------|-------------------------------------|
| Account Information     Questions     Emergency Contact (Optional) | Emergency Contact (Optional) # 1<br>First Name<br>Relation<br>Phone Type ~ | Last Name | +                                   |
|                                                                    | Back                                                                       | Cr        | ate Account Add Another Participant |

## How to Register for Activities

• To choose activities select Filter by Location and choose Community Living Essex County

|                                                            | ⚠ Melissa Overkamp ∽ My Account 🧕 cart ∽                                                                                                    |
|------------------------------------------------------------|----------------------------------------------------------------------------------------------------|
| Sort By<br>Q Service Provider Search by Service Provider v | Reset 👳 Filters                                                                                                    |
| Select City                                                | ~                                                                                                    |
|                                                            |                                                                                                    |
| Cost from Cost to                                          |                                                                                                    |
| Date to E                                                  |                                                                                                    |
| 100 Age to<br>100 100                                      |                                                                                                    |
| Search by Distance                                         |                                                                                                    |
|                                                            | 87 Reset Apply                                                                                                    |
|                                                            |                                                                                                    |
|                                                            |                                                                                                    |
|                                                            |                                                                                                    |
|                                                            |                                                                                                    |
| Age Address 💭 Available Spaces 🔺 Date and Time 💭           | Cost                                                                                                    |
|                                                            | Service Provider       Search by Service Provider         Select City       Filter by Category         Cost from       Cost to         Date to       D         100       100         100       Search by Distance |

### • Select activity you wish to register for.

| ٭           | MyCommunityHub                                                                                                    |                                                                                                    | ⚠ Melissa Overkamp ∽ My Account 🧕 cart ∽                                                                                                    |  |
|-------------|----------------------------------------------------------------------------------------------------|----------------------------------------------------------------------------------------------------|----------------------------------------------------------------------------------------------------|--|
| <≡<br>♠     | Services > Members Only: Healthy Relationships # 20087<br>Members Only: Healthy Relationships # 20087 By: Christian                                                                              | Horizons - Toronto                                                                                                    | <back services<="" th="" to=""></back>                                                                                                    |  |
| 0<br>8<br>8 | Service Information           Start Date         End Date           Sep 13, 2022 10:00 AM         Nov 29, 2022 11:00 AM           Schedule (12 Sessions)         Every Tile 10:00 AM to 11:00 AM | ChristianHorizons<br>Service Description Service Provider Information                                                                                                    | Free<br>7 spot(d) available<br>Add to Cart                                                                                                    |  |
|             | Age<br>Allowed Age<br>18 and up                                                                                                    | Description The Village                                                                                                    | Add to Wishlist                                                                                                    |  |
|             | Availability<br>Online Registration Dates<br>Until Sep 30, 2022                                                                                                    | Members Only: Healthy Relationships                                                                                                    | Location and Direction<br>2972 Islington Ave, North York, ON M9L 2K6, Canada                                                                                                    |  |
|             |                                                                                                    | Tuesdays: 10am to 11am!         Our Healthy Relationships program runs from September 13 to November 29, 2022. Healthy Relationships will teach you how to navigate:         • Friendships         • Romantic relationships.         • Acquaintances         • Setting boundaries         • Join us on each Tuesday from 10am to 11am. Location is at The Village: 2972 Islington Ave, Units 2-5, North York.         Cost: FREE for Members for the Fall Season of Healthy Relationships.         *Program closed for all statutory holidays. "Subject to close due to weather conditions. | Image: Sate Classical Classical Cla |  |

#### • Select Participant and Add to Cart

My Credit Cards
 My Transaction His

My Account Bala
 My Waivers

Ø My Questions

My Wishlist

Melissa Overkamp 1 services (1 items)

1

Service: Art at Work Shoppe # 20269 By: Community Living North Bay

| ation<br>10:00 AM<br>ssions)   | End Date<br>Oct 19, 2022 12:00 PM | Free<br>5 spot(s) purpose                                                       |                 |
|--------------------------------|-----------------------------------|---------------------------------------------------------------------------------|-----------------|
| 10 12.0                        | Add to Cart                       | ®                                                                               | Ϊ               |
|                                | By: Community Living North Bay    | Free Add to Wisblidt                                                            |                 |
| ition D:<br>022 8:3<br>022 4:3 | Select Participant                | 2 Questions<br>5 Lakeshore Dr, North Bay, ON PIA 2C6, Can<br>C<br>Map Satellite | ida<br>Wild Pre |
|                                | My Participants                   | 20                                                                              |                 |
|                                | Melissa Overkamp                  | The Work Shoppe                                                                 | 1<br>Stop       |
|                                | Natalle Kristy                    | Preston SI E                                                                    | +               |

• Once you have chosen all the activities you wish to register for, click on Cart then Register

| 🐥 MyCommur                                                          | nityHul               | 2                                                                     |                       | ¢                    | Melissa Overkamp ~ | My Account  | 💓 cart          |
|---------------------------------------------------------------------|-----------------------|-----------------------------------------------------------------------|-----------------------|----------------------|--------------------|-------------|-----------------|
| Search for Services       My Account       My Profile               | My Carl<br>View and N | t<br>Arange Items which are currently in your cart.                   |                       |                      |                    |             | TOTAL<br>\$0.00 |
| <ul> <li>My Participants</li> <li>My Perintrations and</li> </ul>   | 1 item                | n from Community Living North Bay                                     |                       |                      |                    |             |                 |
| Receipts My Calendar My Credit Cards                                |                       | Mellssa Overkamp<br>1 services (1 ltema)                              | due now <b>\$0.00</b> | TOTAL<br>\$0.00      |                    |             |                 |
| My Create Cards      My Transaction History      My Account Balance | 1                     | Service: Art at Work Shoppe # 20269<br>By: Community Living North Bay | \$0.00                |                      | Register           |             |                 |
| My Waivers     My Overstions                                        |                       |                                                                       | Edit Remove           | 7/10/                |                    |             |                 |
| Y My Wishlist                                                       |                       |                                                                       |                       | VISA                 |                    | AMEX        |                 |
| My Waitlist                                                         |                       |                                                                       |                       | Credit & Debit       | Credit & Debit     | Credit & De | bit             |
| 🌟 MyCommur                                                          | nityHul               | 5                                                                     |                       | ¢                    | Melissa Overkamp 🗸 | My Account  | 00 cart ⊻       |
| Search for Services                                                 | Registratio           | n placed successfully                                                 |                       |                      |                    |             |                 |
| A My Account                                                        | Regist                | tration Information                                                   |                       | Registration Summ    | ary                |             |                 |
| My Participants                                                     | Registra              | tion Date                                                             |                       | Total Receipt Amount |                    |             | \$0.00          |
| My Registrations and<br>Receipts                                    |                       |                                                                       |                       | Total Amount Paid    |                    |             | \$0.00          |
| My Calendar                                                         |                       |                                                                       |                       | Order Receipt        | s)                 |             |                 |

Current Receipt ID #110-000696.001

Amount Paid \$0.00

Send by Email

- Click on My Account to view My Calendar
- All activities that you are registered for will show in your calendar
- To view more information about your account, click on the links provided on this screen

|                  | 🔆 MyCommunityHub               |                          |                                 | ¢ | Melissa Overkamp ~ | My Account | 👷 cart - |
|------------------|--------------------------------|--------------------------|---------------------------------|---|--------------------|------------|----------|
| $\left( \right)$ | VE .                           | MyAccount                |                                 |   |                    |            |          |
|                  | Search for Services Ny Account | 온 MyAccount              |                                 |   |                    |            |          |
|                  | A. My Profile                  | My Credit Cards          | My Participants                 |   |                    |            |          |
|                  | My Participants                | B My Transaction History | 觀 My Registrations and Receipts |   |                    |            |          |
|                  | Receipts My Calendar           | My Account Balance       | My Calendar                     |   |                    |            |          |
|                  | My Credit Cards                | Ø My Waivers             | My Questions                    |   |                    |            |          |
|                  | B My Transaction History       |                          |                                 |   |                    |            |          |
|                  | My Account Balance             |                          |                                 |   |                    |            |          |